# 3. การยื่นคำขอกู้ยืมเงิน และอนุมัติคำขอกู้ยืมเงิน

3.1 สถานศึกษาตรวจสอบคำขอกู้ยืมเงิน
 โดย ผู้ตรวจสอบรายการ (Checker)
 (ระดับมัธยมศึกษา อาชีวศึกษา และอุดมศึกษา)

76

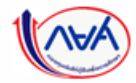

**การยื่นคำขอกู้ยืมเงิน และอนุมัติคำขอกู้ยืมเงิน :** สถานศึกษาตรวจสอบคำขอกู้ยืมเงิน โดย ผู้ตรวจสอบรายการ (Checker) 1/20

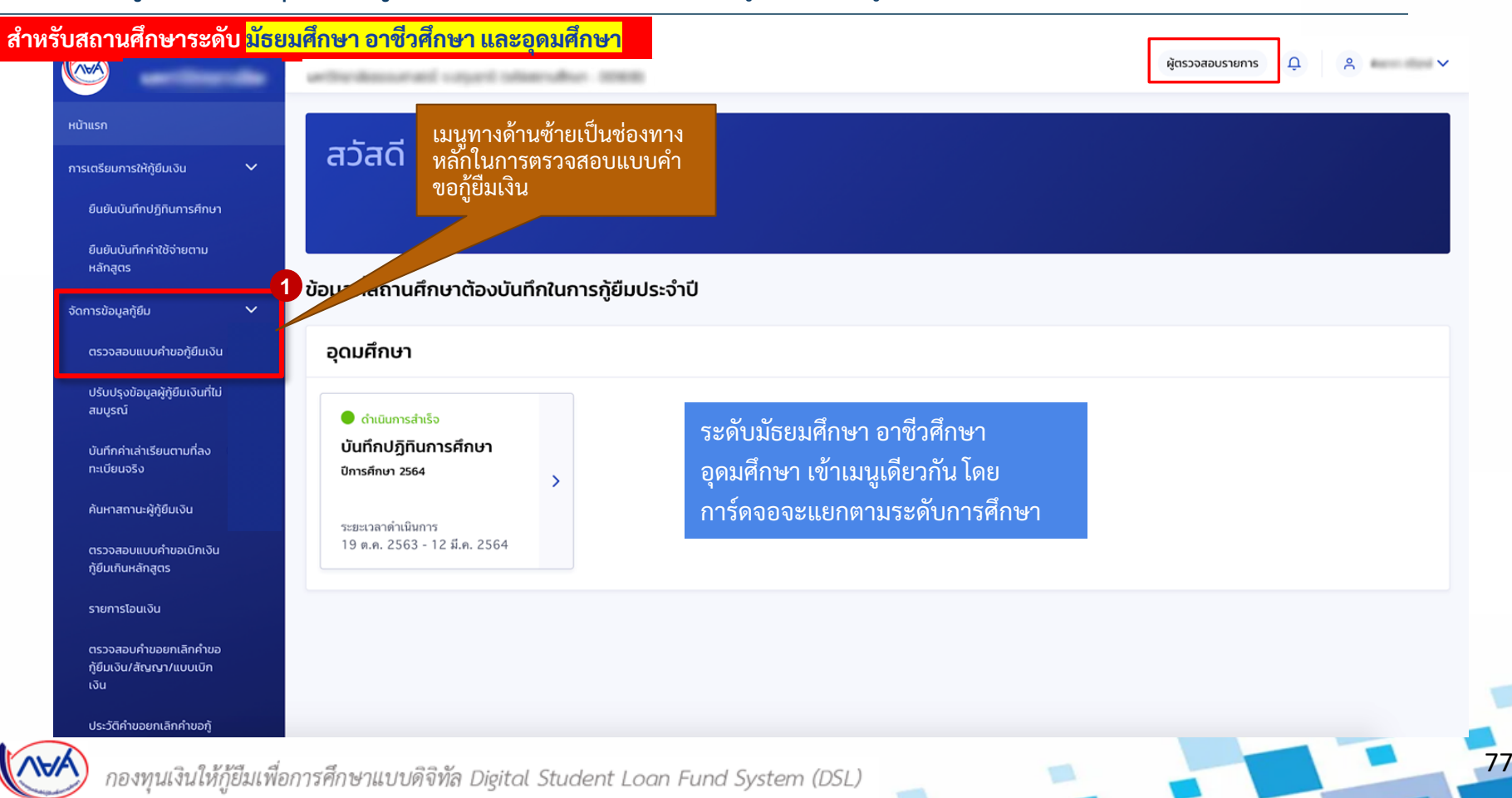

**การยื่นคำขอกู้ยืมเงิน และอนุมัติคำขอกู้ยืมเงิน :** สถานศึกษาตรวจสอบคำขอกู้ยืมเงิน โดย ผู้ตรวจสอบรายการ (Checker) 2/20

#### ้สำหรับสถานศึกษาระดับ <mark>มัธยมศึกษา</mark>

ข้อมูล

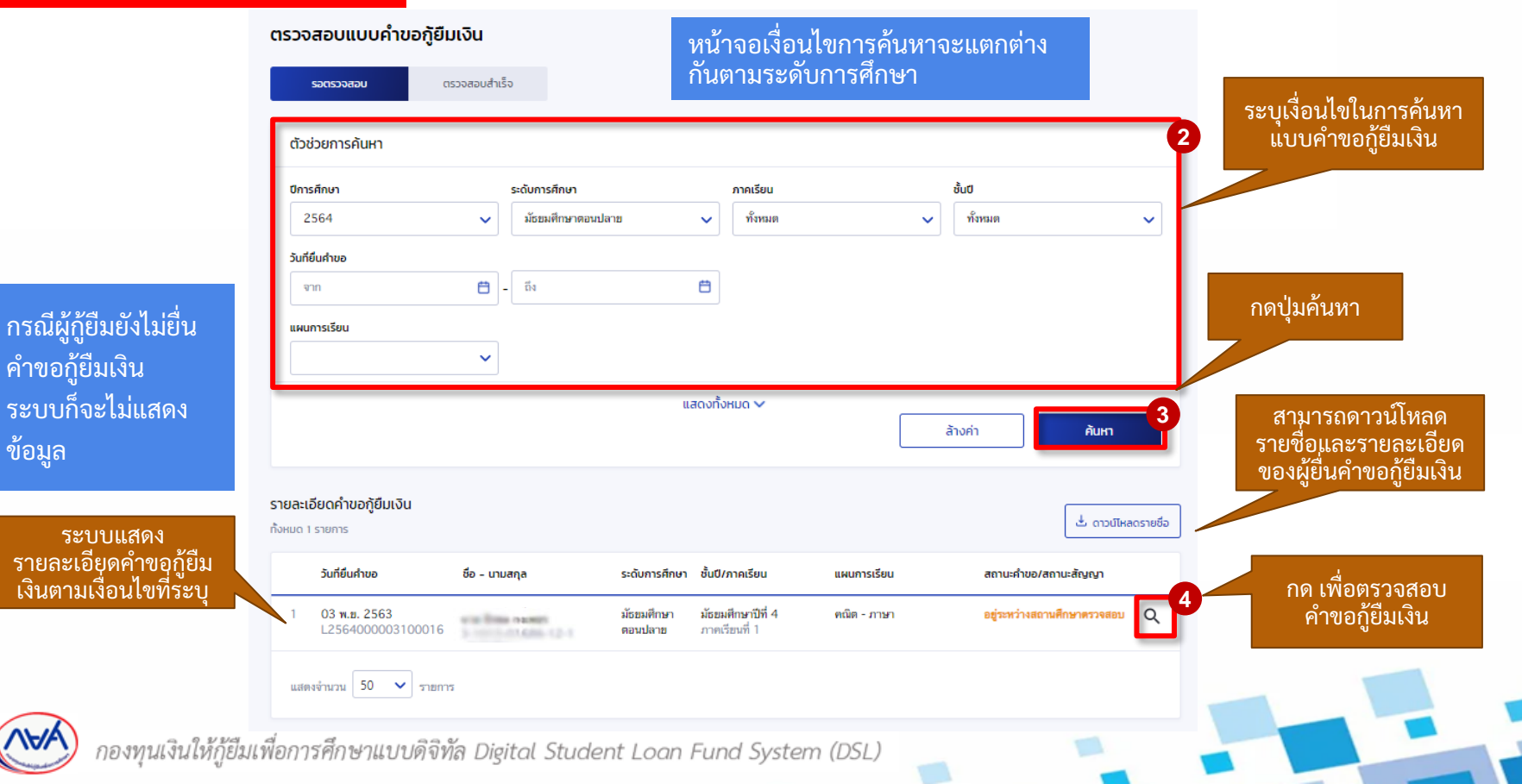

78

**การยื่นคำขอกู้ยืมเงิน และอนุมัติคำขอกู้ยืมเงิน :** สถานศึกษาตรวจสอบคำขอกู้ยืมเงิน โดย ผู้ตรวจสอบรายการ (Checker) 3/20

#### สำหรับสถานศึกษาระดับ <mark>อาชีวศึกษา</mark>

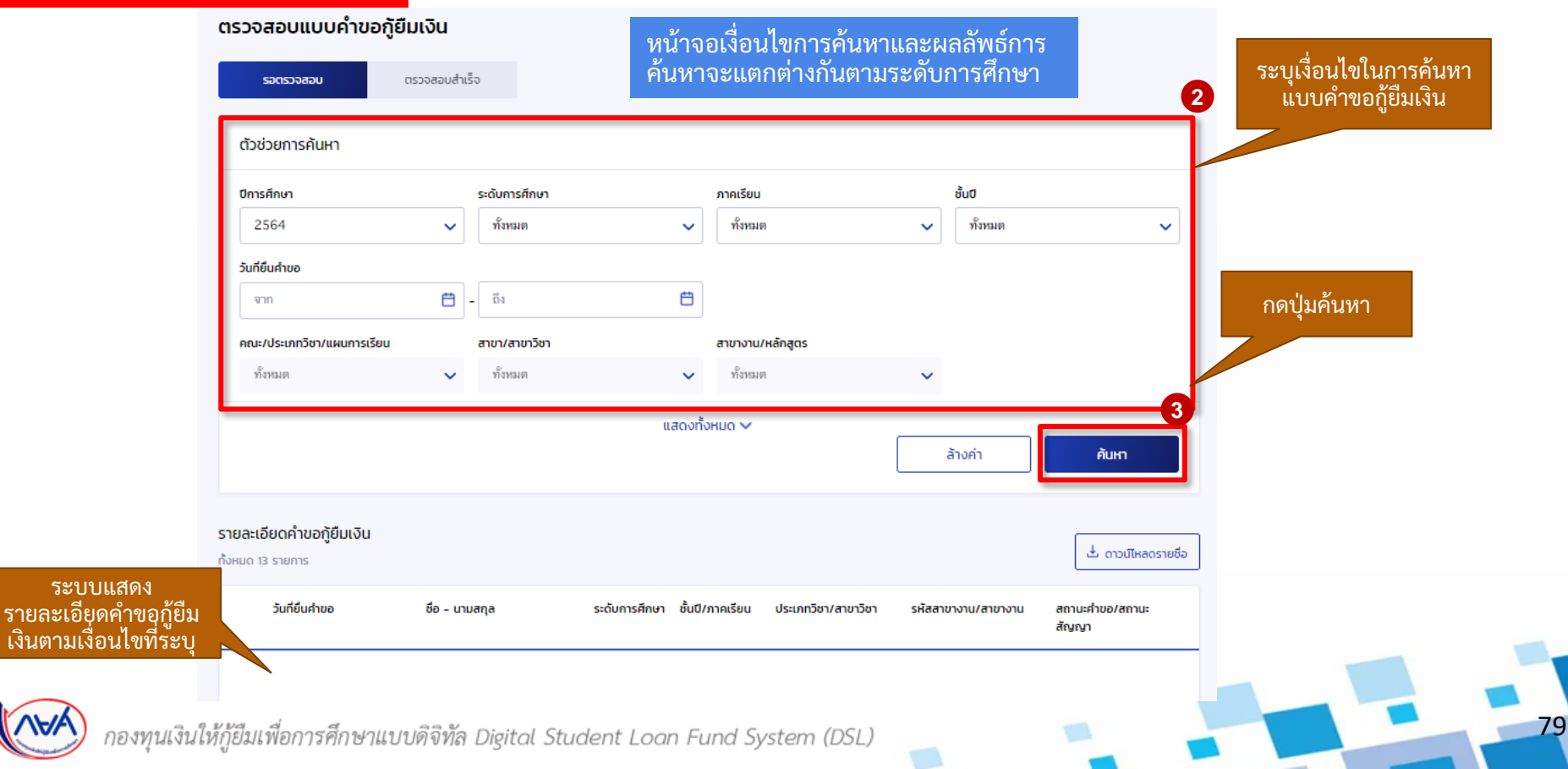

80

#### **การยื่นคำขอกู้ยืมเงิน และอนุมัติคำขอกู้ยืมเงิน :** สถานศึกษาตรวจสอบคำขอกู้ยืมเงิน โดย ผู้ตรวจสอบรายการ (Checker) 4/20

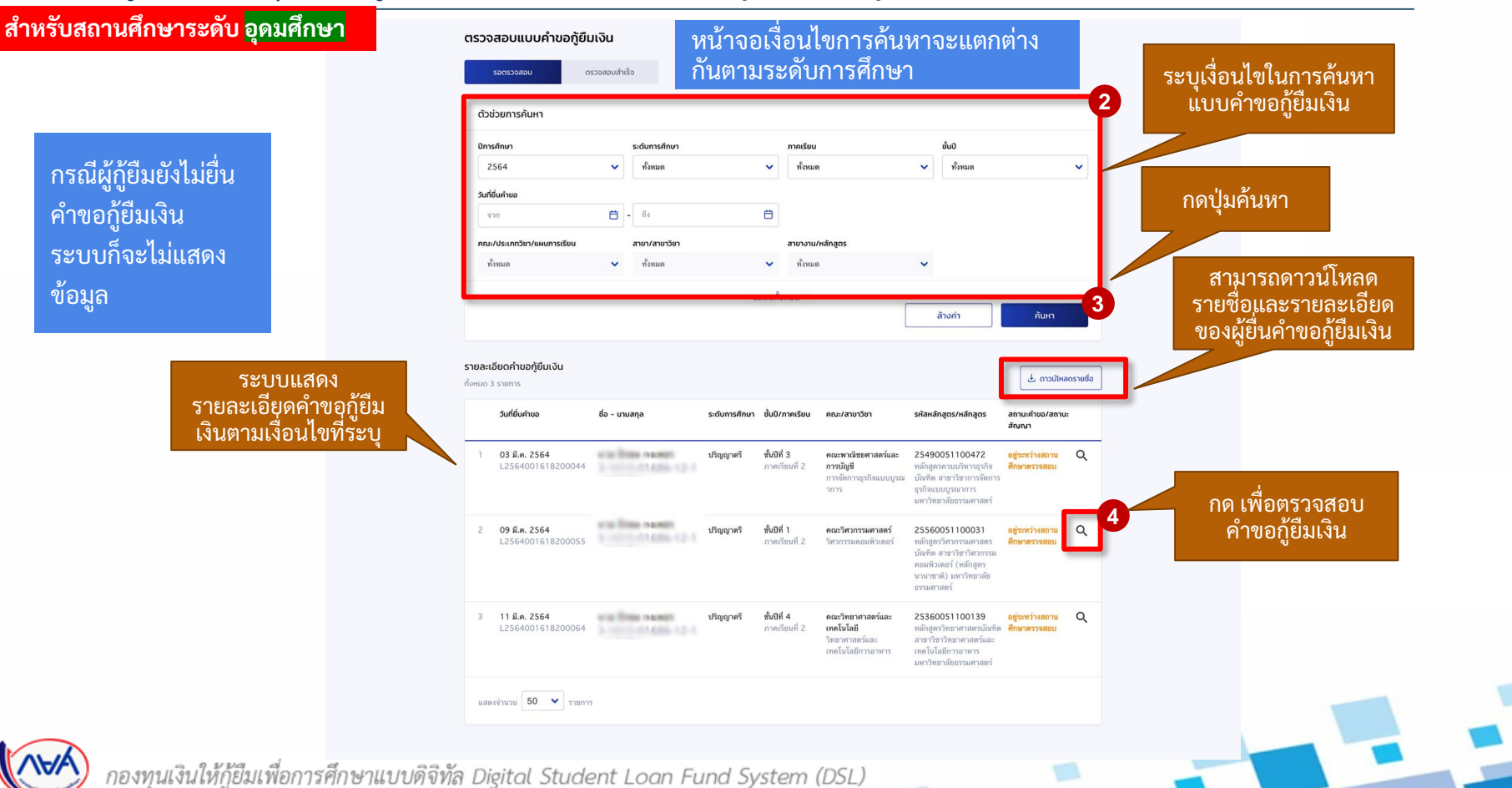

# **การยื่นคำขอกู้ยืมเงิน และอนุมัติคำขอกู้ยืมเงิน :** สถานศึกษาตรวจสอบคำขอกู้ยืมเงิน โดย ผู้ตรวจสอบรายการ (Checker) 5/20

| - 2 3<br>เจลอบข้อมูล ตรวจสอบ<br>ผู้กู้ยัมเงิน บัตก มา<br>หรือผู้ปกม | 4<br>เข้อมูล ตรวจสอบ<br>รดา คุณสมบัติผู้กู้ยืมเงิน<br>กรอง | 5<br>ยืนยันข้อมูล                                                                                                    | 6<br>สำเร็จ                                                                                                    | ทุกระดับ ต่างกันเ                                                                                                | พียงข้อมู                               |
|---------------------------------------------------------------------|------------------------------------------------------------|----------------------------------------------------------------------------------------------------|----------------------------------------------------------------------------------------------------|----------------------------------------------------------------------------------------------------|-----------------------------------------|
| เจสอบข้อมูล ตรวจสอน<br>ผู้กู้ยืมเงิน บิดา มา<br>หรือผู้ปกเ          | เข้อมูล ตรวจสอบ<br>รดา คุณสมบัติผู้กู้ยืมเงิน<br>กรอง      | ยืนยันข้อมูล                                                                                                    | สำเร็จ                                                                                                    |                                                                                                    |                                         |
|                                                                     |                                                            |                                                                                                    |                                                                                                    | ข้อแลการศึกษา                                                                                                    |                                         |
| 10                                                                  |                                                            |                                                                                                    |                                                                                                    |                                                                                                    |                                         |
|                                                                     |                                                            |                                                                                                    |                                                                                                    | ปีการศึกษา                                                                                                    | 2564                                    |
| เลขที่คำขอภูัยืมเงิน<br>มสอบ L25640016182                           | 200009                                                     | 🔊 Us                                                                                                    | ะวัติการทำรายการ                                                                                                    | ระดับการศึกษา                                                                                                    | ปริญญาตรี                               |
|                                                                     |                                                            |                                                                                                    |                                                                                                    | ชื่อสถานศึกษา                                                                                                    | -                                       |
|                                                                     |                                                            |                                                                                                    |                                                                                                    | คณะ                                                                                                    | คณะพาณิชย <mark>ศ</mark> าสต            |
|                                                                     |                                                            |                                                                                                    |                                                                                                    | สาขา                                                                                                    | การจัดการธุรกิจแ                        |
|                                                                     |                                                            |                                                                                                    |                                                                                                    | พลักสูตร                                                                                                    | หลักสูตรควบบริห                         |
|                                                                     |                                                            |                                                                                                    |                                                                                                    | เวลาการศึกษาตามหลักสูตร                                                                                          | 4 ปี                                    |
| state from respect                                                  | วัน เดือน ปีเกิด                                           | 24 ก.ย. 2543                                                                                                    |                                                                                                    | de unurer                                                                                                    |                                         |
| a construction of                                                   | อายุ                                                       | 21 ปี                                                                                                    |                                                                                                    | ชย - นามสกุล<br>เกรดเกลี่ยยะสมของปีการศึกษาก่อน                                                                  | 2 35                                    |
|                                                                     |                                                            |                                                                                                    |                                                                                                    | หน้า/ระดับการศึกษาก่อนหน้า                                                                                       | 2.00                                    |
|                                                                     | เบอร์โทรศัพท์มือถือ                                        |                                                                                                    |                                                                                                    |                                                                                                    |                                         |
| 3 10110-01406-1                                                     | 12-1                                                       |                                                                                                    |                                                                                                    |                                                                                                    |                                         |
|                                                                     |                                                            |                                                                                                    |                                                                                                    |                                                                                                    |                                         |
|                                                                     |                                                            |                                                                                                    | _                                                                                                    |                                                                                                    |                                         |
|                                                                     |                                                            |                                                                                                    |                                                                                                    | ย้อนกลับ                                                                                                    |                                         |
|                                                                     |                                                            |                                                                                                    |                                                                                                    | ตรวจส                                                                                                    | อบข้อมลก                                |
|                                                                     |                                                            |                                                                                                    |                                                                                                    | หากพา                                                                                                    | ไม่มู่กู้ต้                             |
|                                                                     |                                                            |                                                                                                    |                                                                                                    | สถาบส์                                                                                                    | สึกษา                                   |
|                                                                     |                                                            |                                                                                                    |                                                                                                    | 6161 1667                                                                                                    |                                         |
|                                                                     | เลยที่ทำยะกู้ขึบเงิน<br>L25640016182                       | ເພດກໍຄຳນອກູ້ເບີຍເວັບ           L2564001618200009           ກັນ ເຄືອນ ນີເກີຄ<br>ອາຊ           -           ເມອາໃຫາກສັກການິລຄືຄ | เลยที่ท่ายอกู้ขับเงับ<br>L2564001618200009<br>7ัน เพื่อน ปีเกิด 24 ก.ย. 2543<br>อายุ 21 ปี<br>- เบอรโพรศัพท์มือถือ - | เลนท์ดำนอญัยินเงิน<br>L2564001618200009<br>ทัน เดือน ปีเกิด 24 ก.ย. 2543<br>อาซุ 21 ปี<br>- เนอรโทรศัพท์มีอธิอ - | เลขที่กับอยุโปแล้ม<br>L2564001618200009 |

#### า้วอย่าง ระดับ**อุดมศึกษา** ซึ่งกระบวนการทำงานเหมือนกัน เกระดับ ต่างกันเพียงข้อมูลรายละเอียดบางส่วน

| ารศึกษา                                                                                            | 2564                                                                                      | ภาคเรียน                                                  | 2                     |        |
|----------------------------------------------------------------------------------------------------|-------------------------------------------------------------------------------------------|-----------------------------------------------------------|-----------------------|--------|
| สถานศึกษา<br>มะ<br>ชา<br>ภัสสูตร                                                                   | มายูญู เพร<br>คณะพาณิชยศาสตร์และกา<br>การจัดการธุรกิจแบบบูรณา<br>หลักสูตรควบบริหารธุรกิจบ | รบัญชี<br>เการ<br>วัณฑิต สาขาวิชาการจัดการธุรกิจแบบบูรณาก | זיי                   |        |
| ลาการศึกษาตามพลิกสูตร<br>5 - นามสกูล<br>รดเฉลี่ยสะสมของปีการศึกษาก่อน<br>น้า/ระดับการศึกษาก่อนหน้า | 4 Đ<br>2.35                                                                               | รทัสนักเรียน/นักศึกษา<br>ชั้นปีที่จะกู้                   | 640023<br>ขั้นปีที่ 1 |        |
|                                                                                                    |                                                                                           |                                                           | 🖉 แก้ไขข้อมูลกา       | รศึกษา |
| มมาลับ<br>ตรวจสา<br>หากพบ<br>สววบเรี                                                               | อบข้อมูลการศึ<br>เว่าไม่ถูกต้องส<br>เวษา                                                  | เ้กษาของผู้กู้ยืมเงิน<br>สามารถกด <b>แก้ไขข้อมู</b>       | a                     | กัดไป  |

## **การยื่นคำขอกู้ยืมเงิน และอนุมัติคำขอกู้ยืมเงิน :** สถานศึกษาตรวจสอบคำขอกู้ยืมเงิน โดย ผู้ตรวจสอบรายการ (Checker) 6/20

กรณีผู้กู้ยืมเงินระบุข้อมูลในคำขอกู้ยืมเงินไม่ถูกต้อง เช่น ระบุหลักสูตร/สายการเรียนไม่ถูกต้อง สถานศึกษาสามารถแก้ไขข้อมูลได้ <u>จากนั้น กดปุ</u>่ม ตกลง

| เก้ไขข้อมูลการศึกษา                                     |                         |      |
|---------------------------------------------------------|-------------------------|------|
| ระดับการศึกษา *                                         |                         |      |
| ปริญญาตรี                                               |                         |      |
| ปีการศึกษา "                                            | กาคเรียน "              |      |
| 2564 🗸                                                  | 2                       | ~    |
|                                                         |                         |      |
| ชื่อสถานศึกษา *                                         |                         |      |
| NR. COLUMN                                              |                         |      |
| ADI: *                                                  |                         |      |
| คณะพาณีขอศาสตร์และการบัญชี                              |                         | ~    |
| สายา "                                                  |                         |      |
| การจัดการสุรกิจแบบบูรณาการ                              |                         | ~    |
| หลักสุดร '                                              |                         |      |
| หลักสูดรดวบบริหารธุรกิจบัณฑิต สาขาวิชาการจัดการธุรกิจแบ | นบูรณาการ               | ~    |
|                                                         |                         |      |
| เวลาการศึกษาตามหลักสูตร                                 | รพัสนักเรียน/นักศึกษา " |      |
| 4 10                                                    | 640023                  |      |
| เกรดเอลี่ยสะสมของปีการศึกษาก่อนหน้า/ระดับการศึกษาก่อน   | 1 A.                    |      |
| 2.35                                                    | ชับบทจะภู •             |      |
|                                                         | 54                      |      |
|                                                         |                         |      |
|                                                         | ຮ້ອນກອົນ                | aneo |
|                                                         |                         |      |

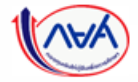

## **การยื่นคำขอกู้ยืมเงิน และอนุมัติคำขอกู้ยืมเงิน :** สถานศึกษาตรวจสอบคำขอกู้ยืมเงิน โดย ผู้ตรวจสอบรายการ (Checker) 7/20

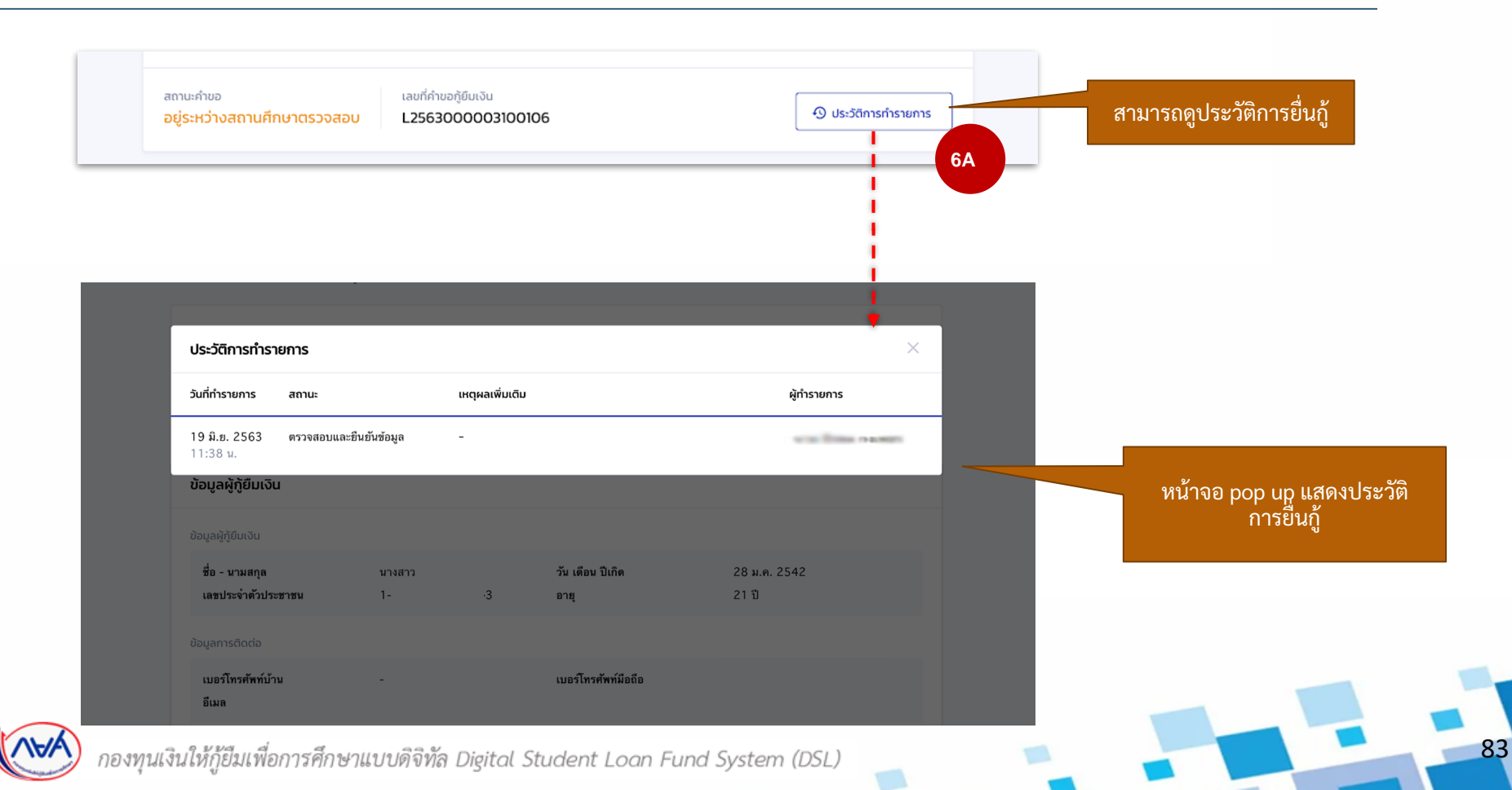

# **การยื่นคำขอกู้ยืมเงิน และอนุมัติคำขอกู้ยืมเงิน :** สถานศึกษาตรวจสอบคำขอกู้ยืมเงิน โดย ผู้ตรวจสอบรายการ (Checker) 8/20

|                                                                                                    | 5 6.                 |            | เลขทีอยู่<br>ขั้นที่<br>หมู่บ้าน    | -                             | อาคาร<br>ห้องที่<br>หมู่ที่ | 12                               |
|----------------------------------------------------------------------------------------------------|----------------------|------------|-------------------------------------|-------------------------------|-----------------------------|----------------------------------|
| กรศึกภา ผู้ผู้ขึ้มไงใน มีการการการการการการการการการการการการการก                                                                                                    | a nav                |            | ตวอท<br>ถนน<br>อำเภอ∕เชต            | -<br>-<br>ภาษีเชริญ           | ขอบ<br>ตำบล/แขวง<br>จังหวัด | ตรวจสอบความถูกต่                 |
| Via fina name                                                                                                    |                      |            | รพัสไปรษณีย์                        | 10160                         |                             | เอกสารแนบ กรณีเ                  |
| สถานสำขอ<br>อยู่ระหว่างสถานศึกษาตรวจสอบ<br>L2564001618200009                                                                                                    | 💿 ประวัติการกำรายการ |            | ขอมูลกอยู่แการอดสอเอกสาร<br>พื่อยู่ | ดามที่อยู่ทะเบียนบ้าน         |                             | ถูกต้อง<br>ถูกต้อง               |
|                                                                                                    |                      | สามารถกดดู |                                     |                               |                             | 7                                |
| ນ້ວມູລຜູ້ກູ້ຍື່ມເວັນ                                                                                                    |                      | เอกสารแนบ  | 1. หนังสือให้ความยินยอ              | มเปิดเผยข้อมูลและสำเนาบัตรประ | ชาชน (ผู้กู้ยืม             | 🕏 เอกสารถูกต้อง เอกสารไม่ถูกต้อง |
| จำนวนพี่น้องที่กำดึงศึกษาอยู่ ไม่มี<br>(ไม่วนมศ์เขียงจิม)                                                                                                    |                      |            | iðu)                                |                               |                             |                                  |
|                                                                                                    | ไข่                  |            | @ 1713-2.png                        |                               |                             |                                  |
| ไม่เป็นผู้ปฏิบัติงานและวันเงินเดือนหรือค่าจำเประจำไบหน่วยงายของรัฐหรือเอกขนในลักษณะเด็มเวลา เว้นแต่จะได้<br>กำหงดเป็นอย่างอื่นในคุณสมมัติเฉพาะสำหรับการให้เงินภู่มีมห์ดการศึกษาดักษณะนั้นได้กษณะโด | ોસં                  |            | 2. หนังสือหรือเอกสารรับ             | มรองรายได้ (ผู้ทู้ยืมเงิน)    |                             | 🔵 เอกสารทูกต้อง เอกสารไม่ถูกต้อง |
| ไม่เป็นบุคคลลัมละลาย                                                                                                    | ไข่                  |            | Ø 1713-2.pog                        |                               |                             |                                  |
| ไม่เป็นหรือไม่เคยเป็นผู้รับไทษจำทุกโดยพิพากษาอิงที่สุดให้จำทุก เว้มแต่เป็นโทษตำหรับความมิตที่ได้กระทำโดย<br>ประมาทหรือความมิตดทู่โทษ                                                               | ไข่                  |            |                                     |                               |                             |                                  |
| ไม่เป็นผู้ที่เป็นหรือเคยเป็นผู้ที่ผิดนัดข่าระหนี้กับกองทุน เว้นแต่จะได้ข่าระหนี่ดังกล่าวครบถ้วนแล้ว                                                                                                | ไข่                  |            | รายได้                              |                               |                             |                                  |
| มือมูลอาชีพ                                                                                                    |                      |            | รายได้ต่อปี *                       |                               |                             |                                  |
| อาชีพ นักเรียน/มักทีกมา<br>ประเภษราตได้ ไม่มีรายได้                                                                                                    |                      |            | 30,000                              |                               | ווורע                       |                                  |
|                                                                                                    |                      |            | ข้อนกลับ                            |                               |                             | thatu 8                          |

# **การยื่นคำขอกู้ยืมเงิน และอนุมัติคำขอกู้ยืมเงิน :** สถานศึกษาตรวจสอบคำขอกู้ยืมเงิน โดย ผู้ตรวจสอบรายการ (Checker) 9/20

| รวจสอบแบนคำขอก้ยืมเงิน                                                                                                    |                                                                    | ข้อมูลที่อยู่ปัจจุบัน                                                         | 111404                              |                                                            |                                           |    |
|----------------------------------------------------------------------------------------------------|--------------------------------------------------------------------|-------------------------------------------------------------------------------|-------------------------------------|------------------------------------------------------------|-------------------------------------------|----|
| ູ່<br>ດ <del>ເວລາຄອບເອັນເລ</del><br>ກາ <del>ຮາກົນກີ່ ຊີ່ຫຼືບັນເວັນ</del><br>ເຊິ່ງເປັນເວັນ<br>ເຮັດອູນກາຣຈາ<br>ເຮັດອູນກາຣຈາ                                                                           | 5 6<br>มีมนับออนุล สำเร็จ                                          | เลขที่อยู่<br>ขั้นที่<br>พยู่บ้าน<br>ครอก<br>ตนน<br>อำเภอ/ชด<br>พลัสไปวรษณ์มั | 123<br>-<br>-<br>ภาษีเหรีญ<br>10160 | ยาคาร<br>พ้องที่<br>หมู่ที่<br>ชอย<br>ดำบด/เหวง<br>จังหวัด | -<br>12<br>-<br>คลองรวาง<br>กรุงเทพงกามคว |    |
| um fina suom                                                                                                    |                                                                    | ข้อมูลที่อยู่ในการจัดส่งเอกสาร                                                |                                     |                                                            |                                           |    |
| สถานะกำขอ เลขที่กำขอกู้ยับเงิน<br>อยู่ระหว่างสถานศึกษาตรวจสอบ L2564001618200009                                                                                                    | O ประวัติการทำรายการ                                               | ที่อยู่                                                                       | ตามที่อยู่ทะเบียนบ้าน               |                                                            |                                           |    |
| ข้อมูลผู้กู้ยืมเงิน                                                                                                    |                                                                    | 1. หนังสือให้ความยืนยะ                                                        | วมเปิดเผยข้อมูลและสำเนาบัตร         | ะประชาชน (ผู้กู้ยืม                                        | 🧿 เอกสารถูกต้อง                           |    |
| จำนวนที่น้องที่กำลังศึกษาอยู่ ไม่มี<br>(ไม่รวมผู้ผู้ขึ้มเจ็บ)                                                                                                    |                                                                    | ເວັນ)                                                                         |                                     |                                                            |                                           |    |
| ไม่เป็นผู้สำเร็จการศึกษาระดับบริญญาตรีไมสาขาโดสาขาทยั่งมาก่อน เว็นแต่จะได้กำหนดเป็นอย่างอื่นในคุณสม<br>เฉพาะสำหรับการให้เริ่มกู้ยืมเพื่อการศึกษาลักษณะหนึ่งลักษณะใด                                 | 76 Tel                                                             |                                                                               |                                     | a Mu                                                       | ี<br>2 ด 2 เ                              |    |
| ไม่เป็นผู้ปฏิบัติงานและวับเวิ่มเตือนหรือเล่าจ้างประจำไบหน่วยงานของวัฐหรือแอกขนในดักษณะเต็มแวลา เว้นแต่จะ<br>กำหนดเป็นอย่างอื่นในคุณสมบัติเฉพาะสำหรับการให้เงินภูชิมเพื่อการศึกษาดักษณะหนึ่งดักษณะได | ได้ ใช่                                                            | 2. หนังสือหรือเอกสาร                                                          | รับรองรายได้ (ผู้กู้ยืมเงิเ         | เรณิเอกสารไม่ถู<br>"เอกสารไปเอกต่                          | กต้องให้กดปุ่ม<br>ก้อง" และระบ            |    |
| ไม่เป็นบุคลสมัมสะสาย<br>ไม่เป็นหรือไม่เลยเป็นผู้วีนไทมข่าถูกโดยพิพากมาอีงที่สุดให้จ่ากูก เว้มแต่เป็นไทมสำหรับความมิตที่ได้กระทำโดย<br>ประมาทหรือความผิดกรูโทม                                       | ੀਰ<br>ਜ਼ਿ                                                          | 1713-2.pog                                                                    | 7A                                  | เหตุผล ตาม Dr<br>เช่น เอกสาร                               | opdown List<br>รไม่ชัดเจน                 |    |
| ไม่เป็นผู้ที่เป็นหรือเคยเป็นผู้ที่ผิดนัดข่าระหนี้กับกองทุน เว็นแต่จะได้ข่าระหนี้ดังกล่าวครบข้วนแต้ว                                                                                                 |                                                                    |                                                                               |                                     |                                                            |                                           |    |
| น้อมูลอาชีพ                                                                                                    | 1. หนังสือให้ความยินขอมเปิดเผยข้อมูลและสำเนาบัตรประชาชน (<br>เงิน) | เอกสารถูกต้อง 😵 เอกสารไม่                                                     | gndau                               |                                                            |                                           |    |
| อาชิ# นักเรียน/ลักยั∩เก<br>ประเภทรายได้ ไม่มีรายได้                                                                                                    | เหรุมล<br>เอกสาวไม่ซัดเจน                                          |                                                                               |                                     | บาท                                                        |                                           | 8A |
| L                                                                                                    | 🥔 ต่ามหานัดหน่วยสายม-ผู้กู้.adf                                    |                                                                               |                                     |                                                            | Hotu                                      | 1  |
|                                                                                                    |                                                                    |                                                                               |                                     |                                                            |                                           |    |

# **การยื่นคำขอกู้ยืมเงิน และอนุมัติคำขอกู้ยืมเงิน :** สถานศึกษาตรวจสอบคำขอกู้ยืมเงิน โดย ผู้ตรวจสอบรายการ (Checker) 10/20

|                             | ตรวจสอบแบบคำขอภู้ยืมเงิน         อ         ส         ร         6           1         2         3         4         5         6           กรรดชบชัยนูล<br>กรรดชบชัยนูล         กรรดชบชัยนูล<br>คุณสมบัติยุสิยแงน         กรรดชบชัยนูล<br>กรรดชบชัยนูล         กรรดชบชัยนูล<br>กรรดชบชัยนูล         กรรดชบชัยนูล<br>กรรดชบชัยนูล         กรรดชบชัยนูล<br>กรรดชบชัยนูล         กรรดชบชัยนูล<br>กรรดชบชัยนูล         กรรดชบชัยนูล<br>กรรดชบชัยนูล         กรรดชบชัยนูล<br>กรรดชบชัยนูล         กรรดชบชัยนูล<br>กรรดชบชัยนูล         กรรดชบชัยนูล<br>กรรดชบชัยนูล         กรรดชบชัยนูล<br>กรรดชบชันล         กรรดชบชันล                                                                                                    |
|-----------------------------|----------------------------------------------------------------------------------------------------|
|                             | taurínhuagtúndu<br>L2564001618200009                                                                                                    |
|                             | <sup>1021/4001</sup><br><sup>พรามสถิตษัย<br/><sup>พรามสถิตษัย</sup><br/><sup>พรามสถิตษัย<br/><sup>พรามสถิตษัย</sup><br/><sup>พรามสถิตษัย</sup><br/><sup>พรามสถิตษัย</sup><br/><sup>พรามสถิตษัย<br/><sup>พรามสถิตษัย</sup><br/><sup>พรามสถิตษัย</sup><br/><sup>พรามสถิตษัย</sup><br/><sup>พรามสถิตษัย</sup><br/><sup>พรามสถิตษัย</sup><br/><sup>พรามสถิตษัย</sup><br/><sup>พรามสถิตษัย</sup><br/><sup>พรามสถิตษัย</sup><br/><sup>พรามสถิตษัย</sup><br/><sup>พรามสถิตษัย</sup><br/><sup>พรามสถิตษัย</sup><br/><sup>พรามสถิตษัย<br/><sup>พรามสถิตษัย</sup><br/><sup>พรามสถิตษัย</sup><br/><sup>พรามสถิตษัย</sup><br/><sup>พรามสถิตษัย</sup><br/><sup>พรามสถิตษัย<br/><sup>พรามสถิตษัย</sup><br/><sup>พรามสถิตษัย</sup><br/><sup>พรามสถิตษัย</sup><br/><sup>พรามสถิตษัย</sup><br/><sup>พรามสถิตษัย</sup><br/><sup>พรามสถิตษัย</sup><br/><sup>พรามสถิตษัย</sup><br/><sup>พรามสถิตษัย</sup><br/><sup>พรามสถิตษัย</sup><br/><sup>พรามสถิตษัย<br/><sup>พรามสถิตษัย</sup><br/><sup>พรามสถิตษัย</sup><br/><sup>พรามสถิตษัย</sup><br/><sup>พรามสถิตษัย</sup><br/><sup>พรามสถิตษัย<br/><sup>พรามสถิตษัย</sup><br/><sup>พรามสถิตษัย</sup><br/><sup>พรามสถิตษัย</sup><br/><sup>พรามสถิตษัย<br/><sup>พรามสถิตษัย</sup><br/><sup>พรามสถิตษัย</sup><br/><sup>พรามสถิตษัย</sup><br/><sup>พรามสถิตษัย</sup><br/><sup>พรามสถิตษัย</sup><br/><sup>พรามสถิตษัย<br/><sup>พรามสถิตษัย</sup><br/><sup>พรามสถิตษัย<br/><sup>พรามสถิตษัย</sup><br/><sup>พรามสถิตษัย<br/><sup>พรามสถิตษัย<br/><sup>พรามสถิตษัย</sup><br/><sup>พรามสถิตษัย<br/><sup>พรามสถิตษัย<br/><sup>พรามสถิตษัย<br/><sup>พรามสถิตษัย<br/><sup>พรามสถิตษัย</sup><br/><sup>พรามสถิตษัย<br/><sup>พรามสถิตษ<br/><sup>พรามสถิตษัย<br/><sup>พรามสถิตษัย<br/><sup>พรามสถิตษัย<br/><sup>พรามสถิตษัย<br/><sup>พรามสถิตษ<br/><sup>พรามสถิตษ<br/><sup>พรามสถิตษ<br/><sup>พรามสถิตษ<br/><sup>พรามสถิตษ</sup><br/><sup>พรามสถิตษ</sup><br/><sup>พรามสถิตษ<br/><sup>พรามสถิตษ<br/><sup>พรามสถิตษ<br/><sup>พรามสถิตษ</sup><br/><sup>พรามสถิตษ<br/><sup>พรามสถิตษ</sup><br/><sup>พรามสถิตษ<br/><sup>พรามสถิตษ</sup><br/><sup>พรามสถิตษ<br/><sup>พรามสถิตษ</sup><br/><sup>พรามสถิตษ<br/><sup>พรามสถิตษ<br/><sup>พรามสถิตษ<br/><sup>พรามสถิตษ</sup><br/><sup>พรามสถิตษ</sup><br/><sup>พรามสถิตษ<br/><sup>พรามสถิตษ<br/><sup>พรามสถิตษา<br/><sup>พรามสถิตษ<br/><sup>พรามสถิตษ<br/><sup>พรามสถิตษ<br/><sup>พรามสถิตษ<br/><sup>พรามสถิตษ</sup><br/><sup>พรามสถิตษ<br/><sup>พรามสถิตษ<br/><sup>พรามสถิตษ<br/><sup>พรามสถิตษ<br/><sup>พรามสถิตษ<br/><sup>พรามสถิตษ<br/><sup>พรามสถิตษ<br/><sup>พรามสถิตา<br/><sup>พรามสถิตษ<br/><sup>พรามสถิตา<br/><sup>พรามสถิตา<br/><sup>พราส<br/><sup>พราส</sup>ิ<br/><sup>พราส<br/><sup>พรา</sup></sup> |
| 40105000000405              | มันส         -         ระเมียภาพที่เหา         -         ป         ป           อาสิท         หน้ารามรัฐวินราปาย         -         -         -         -         -         -         -         -         -         -         -         -         -         -         -         -         -         -         -         -         -         -         -         -         -         -         -         -         -         -         -         -         -         -         -         -         -         -         -         -         -         -         -         -         -         -         -         -         -         -         -         -         -         -         -         -         -         -         -         -         -         -         -         -         -         -         -         -         -         -         -         -         -         -         -         -         -         -         -         -         -         -         -         -         -         -         -         -         -         -         -         -         -         -         -         -                                                                                                    |
| สาม ารถาตตูเอาสาร<br>แนบได้ | 1. หนังสือกัสกวามชื่นของเมืองเห็ยชื่อมูลและสำเนาบัตรประชาชน (ปิดา) 💿 แกลารญกต้อง แกลารญกต้อง                                                                                                    |
|                             | 2. tudhifumsichi (00n)     unarstaligndee  unarstaligndee                                                                                                    |
|                             | 3. หนังสือหรือเอกสารธิบรองรายได้ (ปิดา) <ul> <li>เอกสารปนุกกิจอ</li> <li>เอกสารปนุกกิจอ</li> <li>เอกสารปนุกิจอ</li> <li>เอกสารปนุกิจอ</li> </ul>                                                                                                    |
|                             | รายได้เอ *<br>70.000 มาท                                                                                                    |
|                             | าวสามธูง<br>พายาม มีการราชสอนุล                                                                                                    |
|                             |                                                                                                    |

# **การยื่นคำขอกู้ยืมเงิน และอนุมัติคำขอกู้ยืมเงิน :** สถานศึกษาตรวจสอบคำขอกู้ยืมเงิน โดย ผู้ตรวจสอบรายการ (Checker) 11/20

| <ul> <li>ตรวจลอบข้อมูล ตะ</li> <li>การศึกษา</li> <li>ตะแนะกำขอ</li> <li>อยู่ระหว่างสถานศึกษาตรว</li> <li>คุณสมบัติผู้กู้ยืมเงิน</li> <li>ปันผู้ศึกษาหรือเด้รับการตอบรับส</li> <li>ไฟ</li> <li>ปันผู้มีผลการเรียนดีหรือผ่านเกต</li> <li>ไฟ</li> <li>ปันผู้มีความประพฤติดี ไม่ผ่าผืนร<br/>ธุราบในอาจัณหรือเกี่ยวเตรินแลก</li> <li>ไฟ</li> </ul> | 2 3<br>รวงสอบข้อมูล<br>ผู้ดู้ยืมเงิน ตรวงสอบข้อมูล<br>บิดา มารดา<br>หรือผู้ปกครอง<br>(เลยที่คำขอภู้ยืมเงิน<br>ไม่มีช<br>เม้าซีกษาอยู่ในสถานศึกษาที่เข้าร่วมดำเนินงานกับคล<br>ไม่ใช่<br>เม้าซ่<br>ระเบียบข้อบังคับของสถานศึกษา *<br>ไม่ใช่<br>เม้าซ่ | องทุน •<br>พุฒสมบัติผู้ผู้ยืมเงิน<br>เมู่มีความประพฤติเสื่อมเสีย เช่น หมก | ข้อที่ไม่ต้องกดยืนยัน<br>เนื่องจากกองทุนตรวจสอบ<br>ข้อมูลจากหน่วยงาน<br>ภายนอก<br>๋ ประวัธการกรายการ<br>คุณสมบัติผู้กู้ยืมเงิน | หนึ่งลักษณะใจ * โช่ ไม่ไข่ ไม่ใข่ เรื่องระจำนับเงือนหรือค่าจ้างประจำนับเงืองระจำนับเงืองระจำนับเงืองระจำนับเงืองระจำนับเงืองระจำนับเงืองระจำนับเงืองระจำนับเงืองระจำนับเงืองระจำนับเงืองระจำนับเงืองระจำนับเงืองระจำนับเงืองระจำนับเงืองระจำนับเงืองระจำนับเงืองระจำนับเงืองระจำนับเงืองระจำนับเงืองระจำนับเงืองระจำนับเงิงรู้หรือเอกขนในอักษณะเด็นการ เว็บเต่อะได้กำหนดเป็นอย่างอี่นในกุณสมบัติเฉพาะสำหรับการให้ เงิงกู้ยืมเพื่อการสึกมาลักษณะหนึ่งลักษณะเด้า โช่ ไม่ ไป ไป ໄป ໄป ໄป ໄป ໄป ໄป ໄป ໄป ໄป ໄป ໄป ໄป ໄป ໄป ໄป ໄป ໄป ໄป ໄป ໄป ໄป ໄป ໄป ໄป ໄป ໄป ໄป ໄป ໄป |
|----------------------------------------------------------------------------------------------------|----------------------------------------------------------------------------------------------------|---------------------------------------------------------------------------|----------------------------------------------------------------------------------------------------|----------------------------------------------------------------------------------------------------|
| กำประโยชน์ต่อสังคม/สาธารณะ ไ                                                                                                    | ไม่ทำหนดจำนวนชั่วไมง *                                                                                                    |                                                                           |                                                                                                    | 1                                                                                                    |

## **การยื่นคำขอกู้ยืมเงิน และอนุมัติคำขอกู้ยืมเงิน :** สถานศึกษาตรวจสอบคำขอกู้ยืมเงิน โดย ผู้ตรวจสอบรายการ (Checker) 12/20

| ตรวจสอบแบบคำขอกู้ยื                                                           | มเงิน                                              |                                                 |                                         |                       |                    |
|-------------------------------------------------------------------------------|----------------------------------------------------|-------------------------------------------------|-----------------------------------------|-----------------------|--------------------|
| •                                                                             | 2                                                  | 3                                               |                                         | 5                     | 6                  |
| ตรวจสอบข้อมูล ตรว<br>การศึกษา ผู้                                             | จสอบข้อมูล<br>ทู้ยืมเงิน                           | ตรวจสอบข้อมูล<br>บิดา มารดา<br>หรือผู้ปกครอง    | ตรวจสอบ<br>คุณสมบัติผู้กู้ยืมเงิน       | ยืนยันข้อมูล          | สำเร็จ             |
| and the second                                                                |                                                    |                                                 |                                         |                       |                    |
| สถานะคำขอ<br>อยู่ระหว่างสถานศึกษาตรวจ                                         | เลข<br>สอบ L25                                     | ี่ทำขอกู้ยืมเงิน<br>664000002200009             | 9                                       | 0                     | ประวัติการทำรายการ |
| ข้อมูลการศึกษา                                                                |                                                    |                                                 |                                         |                       |                    |
| ข้อมูลผู้กู้ยืมเงิน                                                           |                                                    |                                                 |                                         |                       |                    |
| ชื่อ - นามสกุล<br>เลขประจำตัวประชาชน                                          |                                                    | 10                                              | วัน เดือน ปีเกิด<br>อายุ                | 24 n.ສ. 2545<br>19 ປີ |                    |
| ข้อมูลการติดต่อ                                                               |                                                    |                                                 |                                         |                       |                    |
| เบอร์โทรศัพท์บ้าน<br>อีเมล                                                    |                                                    | m                                               | เบอร์โทรศัพท์มือถือ                     | -                     |                    |
| รายละเอียดข้อมูลการศึกษา                                                      |                                                    |                                                 |                                         |                       |                    |
| ปีการศึกษา<br>ระดับการศึกษา                                                   | 2564<br>ปวช.                                       |                                                 | ภาคเรียน                                | 2                     |                    |
| ชื่อสถานศึกษา<br>ประเภทวิชา<br>สาขาวิชา<br>สาขางาน<br>เวลาการศึกษาตามหลักสูตร | วิทยาลัยอา<br>พาณิชยกรร<br>การเลขานุก<br>-<br>3 ปี | ชีวศึกษาเถินเทคโนโลยี<br>เม/บวิหารธุรกิจ<br>การ |                                         |                       |                    |
| ชื่อ - นามสกุล<br>เกรดเฉลี่ยสะสมของปีการศึกษาก<br>หน้า/ระดับการศึกษาก่อนหน้า  | iอน 4.00                                           |                                                 | รทัสนักเรียน/นักศึกษา<br>ชั้นปีที่จะกู้ | 1234<br>ชั้นปีที่ 1   |                    |

| านวนพี่น้องที่กำลังศึกษาอยู่<br>ไม่รวมผู้กู้ยืมเงิน)                                                                                                    | តៃរជ                                                                                    |                                                                                                    |                             |                  |
|----------------------------------------------------------------------------------------------------|-----------------------------------------------------------------------------------------|----------------------------------------------------------------------------------------------------|-----------------------------|------------------|
| ม่เป็นผู้สำเร็จการศึกษาระดับปริเ<br>งพาะสำหรับการให้เงินกู้ยืมเพื่อก                                                                                       | ชูญาตรีในสาขาใดสาขาหนึ่งมาก่อน เว้นแต่จะ<br>เารศึกษาลักษณะหนึ่งลักษณะใด                 | ได้กำหนดเป็นอย่างอื่นในคุณสมบัติ<br>-                                                                                                    | lzi                         |                  |
| ม่เป็นผู้ปฏิบัติงานและรับเงินเดือ<br>ำหนดเป็นอย่างอื่นในคุณสมบัติเ                                                                                         | นหรือค่าจ้างประจำในหน่วยงานของรัฐหรือเอะ<br>ฉพาะสำหรับการให้เงินกู้ยืมเพื่อการศึกษาลักง | าชนในลักษณะเต็มเวลา เว้นแต่จะได้<br>ผณะหนึ่งลักษณะใด                                                                                                    | ીશં                         |                  |
| ม่เป็นบุคคลล้มละลาย                                                                                                    |                                                                                         |                                                                                                    | ીશં                         |                  |
| ม่เป็นหรือไม่เคยเป็นผู้รับโทษจำเ<br>ระมาทหรือความผิดลหุโทษ                                                                                                 | ลูกโดยพิพากษาถึงที่สุดให้จำคุก เว้นแต่เป็นโท                                            | าษสำหรับความผิดที่ได้กระทำโดย                                                                                                    | lzi                         |                  |
| ม่เป็นผู้ที่เป็นหรือเคยเป็นผู้ที่ผิดน้                                                                                                    | ัดชำระหนี้กับกองทุน เว้นแต่จะได้ชำระหนี้ดังก                                            | เล่าวครบถ้วนแล้ว                                                                                                    | ไซ่                         |                  |
|                                                                                                    |                                                                                         |                                                                                                    |                             |                  |
| าซีพ<br>ระเภทรายได้                                                                                                    | นักเวียน∕นักศึกษา<br>ไม่มีรายได้                                                        | หน้าจอยืนยั<br>ตามระดับก <i>า</i>                                                                                                    | นข้อมูลจะแส<br>เรศึกษา      | เดงแตกต่า        |
| าฮีพ<br>ระเภทรายได้<br>ลที่อยู่ตามทะเบียนบ้าน                                                                                                    | นักเรียน∕นักศึกษา<br>ใม่มีรายได้                                                        | หน้าจอยืนยั<br>ตามระดับก <i>า</i>                                                                                                    | นข้อมูลจะแส<br>เรศึกษา      | เดงแตกต่า        |
| าซีต<br>ระเภทรายได้<br>ลที่อยู่ตามกะเบียนป่าน<br>เซที่อยู่                                                                                                 | นักเรียน∕นักศึกษา<br>ไม่มีรายได้                                                        | หน้าจอยืนยั<br>ตามระดับกา                                                                                                    | นข้อมูลจะแส<br>เรศึกษา      | เดงแตกต่า        |
| าซิพ<br>ระเภทรายได้<br>ลที่อยู่ตามกะเบียนบ้าน<br>เซทื่อยู่<br>นที่                                                                                         | นักเรียน∕นักศึกษา<br>ไม่มีรายได้<br>-                                                   | หน้าจอยืนยั<br>ตามระดับกา<br>****                                                                                                    | นข้อมูลจะแส<br>เรศึกษา      | เดงแตกต่า        |
| าซีพ<br>ระเภทรายได้<br>ลที่อยู่ตามกะเบียบบ้าน<br>จะตื่อยู่<br>มู่ข้าน                                                                                      | นักเรียน∕นักศึกษา<br>ไม่มีรายได้<br>-<br>-                                              | หน้าจอยืนยั<br>ตามระดับกา<br>****                                                                                                    | นข้อมูลจะแส<br>เรศึกษา<br>  | เดงแตกต่า        |
| าซีพ<br>ระเภทรายได้<br>เรที่อยู่<br>น่หรื<br>นุ่มวาน<br>รอก                                                                                                | นักเรียน∕มักศึกษา<br>ไม่มีรายได้<br>-<br>-<br>-                                         | หน้าจอยืนยั<br>ตามระดับกา<br><sup>มหาว</sup><br><sup>พหา</sup><br><sup>พหา</sup><br>***                                                                             | นข้อมูลจะแส<br>เรศึกษา<br>: | เดงแตกต่า        |
| าซิพ<br>เลทีอยู่ตามกะเบียบบ้าน<br>เลทีอยู่<br>โหซี<br>นับบ้าน<br>ชอก<br>นน                                                                                 | นักเรียน∕มักศึกษา<br>ไม่มีรายได้<br>-<br>-<br>-                                         | หน้าจอยืนยั<br>ตามระดับกา<br><sup>องคร</sup><br><sup>พ่องที</sup><br>พ <sub>ัติ</sub><br>คำบท/แรวง                                                                  | นข้อมูลจะแส<br>เรศึกษา<br>  | เดงแตกต่า        |
| าซิพ<br>าซิพ<br>ลก้อยู่ตามกะเบียนบ้าน<br>เชที่อยู่<br>นที่<br>มุม้าาน<br>รอก<br>มน<br>มน<br>ามอะ/เซต                                                       | นักเรียน∕มักศึกษา<br>ไม่มีรายได้<br>-<br>-<br>-                                         | หน้าจอยืนยั<br>ตามระดับกา<br><sup>อาคาร</sup><br><sup>พ้อเส</sup><br><sup>พ่อส</sup><br><sup>พ่อม</sup> (หรรง<br>จัหรัด                                             | นข้อมูลจะแส<br>เรศึกษา<br>: | เดงแตกต่า        |
| าซีพ<br>สกัอยู่ตามกาะเบียบบ้าน<br>เชที่อยู่<br>นที่<br>นั้นที<br>ขณ<br>นน<br>าเมอ/เขต<br>หัสไปวรษณีย์                                                      | นักเรียน/>มักศึกษา<br>ไม่มีรายได้<br>-<br>-<br>-                                        | หน้าจอยืนยั<br>ตามระดับกา<br><sup>อาคาร</sup><br>พ <sub>ัตร์</sub><br>พ <sub>ัตร์</sub><br><sup>สำบท/แทวง</sup><br>จัพร์ค                                           | นข้อมูลจะแส<br>เรศึกษา<br>  | เดงแตกต่า        |
| าซิพ<br>ระเภทรายได้<br>ลที่อยู่ตามกะเบียบบ้าน<br>ระกิ<br>มู่บ้าน<br>ระก<br>หน<br>านกอ/เรต<br>หัดไประหณีย์                                                  | นักเรียน∕มักศึกษา<br>ไม่มีรายได้<br>-<br>-<br>-                                         | หน้าจอยืนยั<br>ตามระดับกา<br><sup>หองที</sup><br><sup>ห้องที</sup><br><sup>หมู่ส</sup><br><sup>พมูส</sup><br><sup>พมูส</sup><br><sup>พมูส</sup><br><sup>พม</sup> ัด | นข้อมูลจะแส<br>เรศึกษา<br>: | เดงแตกต่า        |
| าซีพ<br>ระเภทรายได้<br>ลที่อยู่ตามกะเบียนบ้าน<br>เหลื่อยู่<br>มู่น้ำม<br>รอก<br>มน<br>มน<br>มน<br>มน<br>มน<br>มน<br>มน<br>มน<br>มน<br>มน<br>มน<br>มน<br>มน | นักเรียน/>มักศึกษา<br>ไม่มีวายได้<br>-<br>-<br>-<br>-<br>-                              | หน้าจอยืนยั<br>ตามระดับกา<br><sup>องครร</sup><br><sup>พ้องที</sup><br><sup>พ้อม</sup><br><sup>ดำบถ/แชวง</sup><br>จัพร์ค                                             | นข้อมูลจะแส<br>เรศึกษา<br>  | <b>เดงแตกต่า</b> |
| าซิต<br>ราซิท<br>โรยเมาหารายได้<br>เหล่<br>เช่นรี<br>เช่นรี<br>เช่นรี<br>เช่นราม<br>หน<br>มน<br>ามกอ/เขต<br>หัดไปรามเนีย์<br>ลก์อยู่ใบการจัดส่งเอกสาร      | นักเรียน/มักศึกษา<br>ไม่มีรายได้<br>-<br>-<br>-<br>-<br>-                               | หน้าจอยืนยั<br>ตามระดับกา<br><sup>หองที</sup><br>พูเสี<br>ชุฒ<br>กับม/เรวง<br>จัพรัด                                                                                | นข้อมูลจะแส<br>เรศึกษา<br>  | เดงแตกต่า        |

88

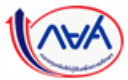

89

#### **การยื่นคำขอกู้ยืมเงิน และอนุมัติคำขอกู้ยืมเงิน :** สถานศึกษาตรวจสอบคำขอกู้ยืมเงิน โดย ผู้ตรวจสอบรายการ (Checker) 13/20

| <ol> <li>หนังสือยินยอมเปิดเผยข้อมู<br/><u>หนังสือชินชอมเปิดเผชข้อมูลและส</u></li> </ol> | มูลและสำเนาบัตรประชาชน (ผู้กู้ใ<br>ถ่านามัตวประชาชน_ผู้กู้ชืมเ | ยืมเงิน)<br>1. หนัง                                       | 🥥 เอกสารถูกต้อง<br>สือให้ความยินยอมเป็ดเผยข้อมูลและสำเนาบัตรประชาย | ไฟล์ ผู้กู้ยืมสามารถแยก<br>แนบหรือรวมไฟล์แยกได้                |                 |
|-----------------------------------------------------------------------------------------|----------------------------------------------------------------|-----------------------------------------------------------|--------------------------------------------------------------------|----------------------------------------------------------------|-----------------|
| สำเนาบัตรประจำดัวประชาชน                                                                | អូំក្ល័.សាច                                                    | Ø 1                                                       | 713-2.png                                                          | 1. หนังสือให้ความยืนยอมเปิดเผยข้อมูลและสำเนาบัตรประชาชน (บิดา) | 🥏 เอกสารถูกต้อง |
| 2. หนังสือหรือเอกสารรับรอง:                                                             | รายได้ (ผู้กู้ยืมเงิน)                                         |                                                           | 🧭 เอกสารถูกต้อง                                                    | 1713-2.png                                                     |                 |
| @ <u>1713-2.png</u>                                                                     |                                                                |                                                           |                                                                    | 2. ใบสำคัญการหย่า (บิดา)                                       | 🥏 เอกสารถูกต้อง |
| รายได้                                                                                  |                                                                |                                                           |                                                                    | R2564555708200002.pdf                                          |                 |
| รายได้ค่อปี *<br>30,000.00                                                              | ມາ                                                             | ייי                                                       |                                                                    | 3. หนังสือหรือเอกสารรับรองรายได้ (บิดา)                        | 🥑 เอกสารถูกต้อง |
| ข้อมูลบิดา                                                                              |                                                                |                                                           |                                                                    | 1 สำเนาหน้าสมุลบัญชีธนาคาา (4).pdf                             |                 |
| สถานะ<br>ชื่อ - นามสกุล<br>เลขประจำตัวประชาชน<br>อีเมล                                  | มีชีวิตอยู่<br>-                                               | เบอร์โทรศัพท์บ้าน<br>เบอร์โทรศัพท์มือถือ<br>ระดับการศึกษา |                                                                    | รายได้                                                         |                 |
| อาซีพ<br>ประเภทรายได้<br>ชื่อที่ทำงาน                                                   | พ่อบ้าน∕แม่บ้าน<br>ไม่มีรายได้<br>-                            | รายได้ต่อปี (บาท)<br>เบอร์โทรศัพท์ที่ทำงาน                | :                                                                  | 70,000.00 מינע                                                 |                 |

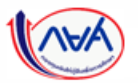

# **การยื่นคำขอกู้ยืมเงิน และอนุมัติคำขอกู้ยืมเงิน :** สถานศึกษาตรวจสอบคำขอกู้ยืมเงิน โดย ผู้ตรวจสอบรายการ (Checker) 14/20

| ข้อมูลมารดา                                                                                                    |                                                                                            |                                                                              |
|----------------------------------------------------------------------------------------------------|--------------------------------------------------------------------------------------------|------------------------------------------------------------------------------|
| สถานะ ไม่กราบข้อมูล                                                                                                    |                                                                                            |                                                                              |
| คุณสมบัติผู้กู้ยืมเงิน                                                                                                    |                                                                                            |                                                                              |
| เป็นผู้ศึกษาหรือได้รับการตอบรับได้เข้าศึกษาอยู่ในสถานศึกษาที่เข้าร่วมดำเบินงานกับกองทุน ไ<br>เป็นผู้มีผถการเรียนสีหรือผ่านเกณฑ์การวัดและประเมินผลของสถานศึกษา<br>เป็นผู้มีความประกฤลิดี ไม่มีวินินารเป็นบร้อมให้การต่องสถานศึกษาที่หร้ายแรงหรือไม่เป็นผู้มีความประกฤลิเมื่อมเสีย<br>หมกผู้นโยการหนัน เสพฮาเสพดิตโรโทษ ดื่มสุราเป็นอาจัดหรือเพื่อเพราในสถานบันเพิงเริ่งรมด์เป็นอาจัดเ เป็นดัน                                                                                                    | ીસ<br>નિયં<br>નિયં                                                                         |                                                                              |
| ลักษณะต้องห้ามของผู้กู้ยืมเงิน (สถานศึกษายืนยัน)                                                                                                    |                                                                                            |                                                                              |
| ไม่เป็นผู้สำเร็จการศึกษาราดับปริญญาตรีโนสาขาไดสาขาหยังมาก่อน เว้นแสงได้กำหนดเป็นอย่างยิ่งในคุณสมบัติ<br>เพราะสำหรับการได้เข้าผู้ขึ้นเชื่องสีขัดการศึกษาดับขณะหนึ่งดีทรงแกรงไม่ด้านและเดิมาอา เว้นแส่งได้<br>ในเป็นผู้ผู้มีสานและเก็บเลขาดมาติเจาระสำหรับการได้เร็บผู้ขึ้นเพื่อการศึกษาดับขณะหนึ่งดับขณะได<br>กำหนดเป็นอย่างยิ่งในคุณสมมัติเจาระสำหรับการได้เร็บผู้ขึ้นเพื่อการศึกษาดับขณะหนึ่งดับขณะได<br>ในเป็นหรือไม่เคมเป็นผู้กับโทยจำลุกได้อยสากมาถึงที่สุดได้จำลุก เว้นแต่เป็นโทมสำหรับกรวมมิดที่ได้กระหัวได<br>ประมาทยครามติกรามต้องที่เหม | <ul> <li>เอานศึกษายินยัน<br/>เอานศึกษายินยัน</li> <li>เอตรวจสอบข้อมูลคำขอกู้ยืม</li> </ul> | กรุณีเอกสุารไม่ถูกต้อง (ถ้ามี) สถานศึกษาให้ความคิดเห็น                       |
| พิจารณาคำขอภู้ยืม/ พิจารณาคำขอจากการสัมภาษณ์<br>                                                                                                    | นเรยบรอยแลว เหทา<br>เรื่องหมายถูกที่ช่องยืนยัน                                             | เพิ่มเติมเกี่ยวกับเอกสารที่ไม่ถูกต้อง และข้อมูลจะส่งกลับให้<br>ผู้กู้ยืมเงิน |
| พิจารณาทำขอญัยืม∕ พิจารณาทำขอจากการสัมภาพณ์<br>ญัฏ                                                                                                    | อมูลแล้ว กดปุ่ม 'ถัดไป'                                                                    | 😢 ความคิดเห็นเพิ่มเติมให้กับผู้กั                                            |
| 🥑 ความคิดเห็นเพิ่มเติมให้กับกองทุม (ถ้ามี)                                                                                                    |                                                                                            | แบบเอกสรรมาผิด เหตุผอที่เขียนมายังภูไม่ละเอียดและเหมาะสม                     |
| รำหเจ้าในชามสถานศึกษาได้ตรวจสอบข้อมูลผู้ภูมิมเวิน ส่อมูลผู้แทนโดยขอบกรวม/ผู้ปกตรอง ข้อมูลการศึกษาของ<br>ตรบปรวมแล้ว หรือมที่ไง่ที่อนูลในการตรวจสอบขุณสมบัติของมักเรียน/หักศึกษาผู้ขอภูมิมเวินถูกต้องตรมก์วิน ขออิน<br>ให้ไว้เป็นจริงทุกประการ อิอภ์วิตมอดแอเงื่อนไฮในการย้องม                                                                                                    | มัยเรียน/นักศึกษา ผู้ขอผู้มีแจ้น<br>แม้นว่าข่อมูดขับเล่าวข้างขับที่                        |                                                                              |
| Dounau                                                                                                    | retu                                                                                       |                                                                              |

91

#### **การยื่นคำขอกู้ยืมเงิน และอนุมัติคำขอกู้ยืมเงิน :** สถานศึกษาตรวจสอบคำขอกู้ยืมเงิน โดย ผู้ตรวจสอบรายการ (Checker) 15/20

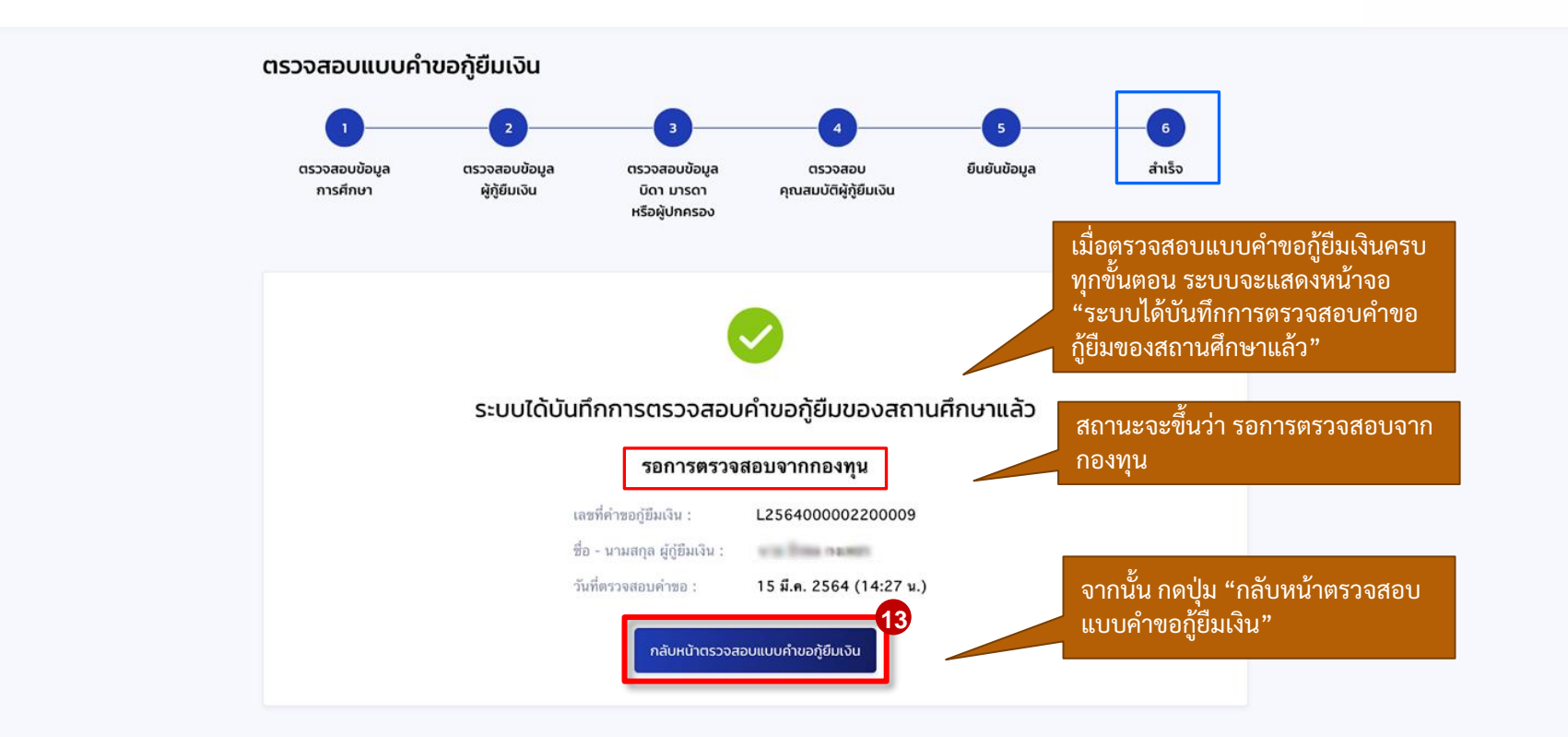

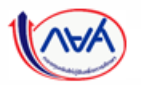

#### **การยื่นคำขอกู้ยืมเงิน และอนุมัติคำขอกู้ยืมเงิน :** สถานศึกษาตรวจสอบคำขอกู้ยืมเงิน (ดูคำขอที่ตรวจสอบแล้ว) โดย ผู้ตรวจสอบรายการ (Checker) 17/20

| ตรวจสอบแบบคำขอกู้ยืมเจ                                                          | อิน                                                                                   |                                                    |                             |
|---------------------------------------------------------------------------------|---------------------------------------------------------------------------------------|----------------------------------------------------|-----------------------------|
| state Trans. In                                                                 |                                                                                       |                                                    |                             |
| สถานะคำขอ<br>อยู่ระหว่างกองทุนพิจารณาอนุมั                                      | เลขที่คำขอภู้ยืมเงิน<br>G L2564001618200071                                           | ลักษณะการให้กู้ยืม<br>ลักษณะที่ 1 ขาดแคส<br>ทรัพย์ | งนทุน 🕑 ประวัติการกำรายการ  |
| ข้อมูลการศึกษา                                                                  |                                                                                       |                                                    |                             |
| ข้อมูลผู้กู้ยืมเงิน                                                             |                                                                                       |                                                    |                             |
| ชื่อ - นามสกุล<br>เลชประจำตัวประชาชน                                            | Contraction in                                                                        | วัน เดือน ปีเกิด<br>อายุ                           | 24 ກ.ຍ. 2545<br>19 ປີ       |
| ข้อมูลการติดต่อ                                                                 |                                                                                       |                                                    |                             |
| เบอร์โทรศัพท์บ้าน<br>อีเมล                                                      |                                                                                       | เบอร์โทรศัพท์มือถือ                                | -                           |
| รายละเอียดข้อมูลการศึกษา                                                        |                                                                                       |                                                    |                             |
| ปีการศึกษา<br>ระดับการศึกษา                                                     | 2564<br>ปริญญาตรี                                                                     | ภาคเรียน                                           | 2                           |
| ชื่อสถามศึกษา<br>คณะ<br>สาขาวิชา<br>หลักลูดร<br>เวลาการศึกษาตามหลักสูดร         | คณะวิศวกรรมศาสตร์<br>วิศวกรรมคอมที่วเตอร์<br>หลักสูตรวิศวกรรมศาสตรบัณฑิต สาขา<br>4 ปี | าวีชาวิศวกรรมคอมพิวเตอร์ (หลักสูตรน                | านาชาติ)                    |
| ชื่อ - นามสกุล<br>เกรดเฉลื่ยสะสมของปีการศึกษาก่อน<br>หน้า/ระดับการศึกษาก่อนหน้า | 2.88                                                                                  | รพัสนักเรียน/นักศึกษา<br>ชั้นปีที่จะกู้            | 645534474623<br>ชั้นบิที่ 4 |

| ข้อมูลผู้กู้ยืมเงิน                                                  |                                                                                                    |                               |                      |
|----------------------------------------------------------------------|----------------------------------------------------------------------------------------------------|-------------------------------|----------------------|
| จำนวนพี่น้องที่กำลังศึกษาอยู่<br>(ไม่รวมผู้กู้ยืมเงิน)               | ងរជ                                                                                                    |                               |                      |
| ไม่เป็นผู้สำเร็จการศึกษาระดับปรี<br>เฉพาะสำหรับการให้เงินกู้ยืมเพื่อ | ญญาตรีในสาขาใดสาขาหนึ่งมาก่อน เว้นแต่จะได้กำหนดเป็นอ<br>การศึกษาลักษณะหนึ่งลักษณะโด                                  | ย่างอื่นในคุณสมบัติ ใช่       |                      |
| ไม่เป็นผู้ปฏิบัติงานและรับเงินเตีย<br>กำหนดเป็นอย่างอื่นในคุณสมบัติ  | วนหรือค่าจ้างประจำในหน่วยงานของรัฐหรือเอกชนในลักษณะเง่<br>iเฉพาะสำหรับการให้เงินกู้ขึมเพื่อการศึกษาลักษณะหนึ่งลักษณะ | โมเวลา เว็นแต่จะได้ ใช่<br>ใด |                      |
| ไม่เป็นบุคคลล้มละลาย                                                 |                                                                                                    | ไข่                           |                      |
| ไม่เป็นหรือไม่เคยเป็นผู้รับโทษจ๋<br>ประมาทหรือความผิดลหุโทษ          | เคุกโดยพิพากษาถึงที่สุดให้จำคุก เว้นแต่เป็นโทษสำหรับความส่                                                           | ไดที่ได้กระทำโดย ใช่          |                      |
| ไม่เป็นผู้ที่เป็นหรือเคยเป็นผู้ที่ผิด                                | นัดข่าระหนี้กับกองทุม เว้นแต่จะได้ข่าระหนี้ดังกล่าวครบถ้วนแข                                                         | ้ว ไข่                        |                      |
| ข้อมูลอาชีพ                                                          |                                                                                                    |                               |                      |
| อาชีพ<br>ประเภทขายได้                                                | นักเรียน/นักศึกษา<br>ไ⊮มีธรร≹ด้                                                                                      |                               | ตัวอย่างรายละเอียดค่ |
| שזפו ראווער וויינע                                                   | ULU CLUE                                                                                                    |                               | อยู่ระหว่างรอกอง     |
| ข้อมูลที่อยู่ตามทะเบียนบ้าน                                          |                                                                                                    |                               | พจารณาอนุมต          |
| เลขที่อยู่                                                           | BING THE BING OF                                                                                                    | -                             |                      |
| ชันที                                                                | - ห้องที<br>เส                                                                                                    | -                             |                      |
| หมูบาน                                                               | - หมูท                                                                                                    |                               |                      |
| 000                                                                  |                                                                                                    |                               |                      |
| อำเภอ/เขต                                                            | จังหวัด                                                                                                    | and the second                |                      |
| รทัสไปรษณีย์                                                         | a a Tra                                                                                                    |                               |                      |
| ม้อมูลที่อยู่ปัจจุบัน                                                |                                                                                                    |                               |                      |
| ที่อยู่                                                              | ตามที่อยู่ทะเบียนบ้าน                                                                                                |                               |                      |
| ข้อมูลที่อยู่ในการจัดส่งเอกสาร                                       |                                                                                                    |                               |                      |
| ที่อยู่                                                              | ตามที่อยู่ทะเบียนบ้าน                                                                                                |                               |                      |
|                                                                      |                                                                                                    |                               |                      |
|                                                                      |                                                                                                    |                               |                      |

ขอที

92

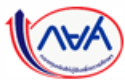

#### **การยื่นคำขอกู้ยืมเงิน และอนุมัติคำขอกู้ยืมเงิน :** สถานศึกษาตรวจสอบคำขอกู้ยืมเงิน (ดูคำขอที่ตรวจสอบแล้ว) โดย ผู้ตรวจสอบรายการ (Checker) 18/20

| 1. หนังสือให้ความยินยอม<br>เงิน)                       | เปิดเผยข้อมูลและสำเนาบัตรประชาชเ                                         | น (ຜູ້ກູ້ຍົນ                                            | 🥑 เอกสารถูกต้อง            | คุณสมบัติผู้กู้ยืมเงิน                                                                                                    |                                                            |
|--------------------------------------------------------|--------------------------------------------------------------------------|---------------------------------------------------------|----------------------------|----------------------------------------------------------------------------------------------------|------------------------------------------------------------|
| High&LowTimeLine.jp                                    | 19                                                                       |                                                         |                            | เป็นผู้ศึกษาหรือได้รับการตอบรับไท้เข้าศึกษาอยู่ในสถานศึกษาที่เข้าร่วมด่าเนินงานกับกองทุน<br>เป็นผู้มีสถาวเรียนดีพรีอย่านเกณฑ์การวัดและประเมินผลของสถานศึกษา<br>เป็นผู้มีความประตถุติดี ไม่อำมิพระเบ็ยบร้อบวังกับของสถานศึกษาขึ้นร้ายแรงหรือไม่เป็นผู้มีความประตถุดิเสื่อมเสีย เข่<br>พนกมุ่นในการพรัน เสราะตรดิเป้าไห ตั้นสูงราเป็นอาจิณหรือเกี่ยวเตรไนสถานบันเดิงจังมต์เป็นอาจิณ เป็นดัน<br>ท่าประโยชน์ต่อสังคม/สาการจะ ไม่กำหนดจ่านวยชั่วในง    | ੀਰਾਂ<br>ਇਰੋਂ<br>ਹਿਰੋਂ                                      |
| ข้อมูลบิดา                                             |                                                                          |                                                         |                            |                                                                                                    |                                                            |
| สถานะ<br>ชื่อ - นามสกุล<br>เลชประจำตัวประชาชน<br>อีเมล | រីវទីวิตอยู่<br>-                                                        | เบอรโทรศัพท์บ้าน<br>เบอรโทรศัพท์มือถือ<br>ระดับการศึกษา | -<br>อนุบริญญา / ปริญญาตรี | ลักษณะต้องห้ามของผู้กู้ยืมเงิน (สถานศึกษายืนยัน)<br>ไม่เป็นผู้ก่าเร็จการศึกษาระดับปริญญาตรีในสาชาโดสาชาหนึ่งมาก่อน เว้นแต่จะได้กำหนดเป็นอย่างอื่นในคุณสมบัติ<br>เอพาะสำหรับการได้เจ๊มกู่สืมเพื่อการศึกษาลักษณะหรึ่งลักษณะโด                                                                                                    | ใช่ สถานศึกษายินอัน                                        |
| อาซีพ<br>ประเภทรายได้<br>ตำแหน่ง<br>ชื่อที่ทำงาน       | พนักงานรัฐวิสาหกิจ<br>รายได้ประจำ<br>Senior Developer<br>การไฟฟ้านครหลวง | รายได้ต่อปี (บาท)<br>เบอร์โทรศัพท์ที่ทำงาน              | -                          | ไม่เป็นผู้ปฏิบัติงานและขึ้นเงินต้อนหรือท่าข้างประจำในหน่วยงานของรัฐหรือเอกชนในดักษณะเดิมเวลา เว้นแต่จะได้<br>กำานตเป็นอย่างยิ่นในคุณสมบลีเฉพาะสำหรับการให้เงินกู้ยิ้มเพื่อการศึกษาดักษณะหรึ่งตักษณะได<br>ไม่เป็นหรือไม่เคยเป็นผู้วันโทมจำคุกโดยพิพากษาถึงที่สุดให้จำคุก เว้นแต่เป็นโทมสำหรับความผิดที่ได้กระทำโดย<br>ประมาทหรือความผิดสุโทม<br>ไม่เป็นผู้ที่เป็นหรือเคยเป็นผู้ที่มิตภัตร่าระหนี้กับกองทุน เว้นแต่จะได้ชำระหนี้ดังกล่าวตรบถ้วนแล้ว | ใช่ สถามศึกษาฮินฮั่น<br>ใช่<br>ใช่ สถานศึกษาฮินฮั่น<br>ใช่ |
| หนังสือให้ความยินยอมเปิด                               | เผยข้อมูลและสำเนาบัตรประชาชน (บิด                                        | רה)                                                     | 🖉 เอกสารถูกต้อง            | พิจารณาค่าขอภู้ปิ้ม/ พิจารณาค่าขอจากการส้มภาษณ์                                                                                                    |                                                            |
| High&LowTimeLine.jp                                    | 99                                                                       |                                                         |                            | พิจารณาด้ายอยู่ชีม/ พิจารณาคำขอจากการสัมภาษณ์                                                                                                    | ถูกต้องครบถ้วน                                             |
| ข้อมูลมารดา                                            |                                                                          |                                                         |                            | ความคิดเห็นเพิ่มเติมให้กับกองกุน (ถ้ามี)                                                                                                    |                                                            |
| สถานะ                                                  | ไม่ทราบข้อมูล                                                            |                                                         |                            | •                                                                                                    |                                                            |
|                                                        |                                                                          |                                                         |                            |                                                                                                    |                                                            |

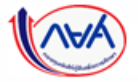

ย้อนกลับ

**การยื่นคำขอกู้ยืมเงิน และอนุมัติคำขอกู้ยืมเงิน :** สถานศึกษาตรวจสอบคำขอกู้ยืมเงิน (ดูคำขอที่ตรวจสอบแล้ว) โดย ผู้ตรวจสอบรายการ (Checker) 19/20

| ตรวจสอบแบบคำขอกุ้                                                        | ยืมเงิน                                                                                              |                                                                   |                       |                                                                                                    |                        |                                              |                  |
|--------------------------------------------------------------------------|----------------------------------------------------------------------------------------------------|-------------------------------------------------------------------|-----------------------|----------------------------------------------------------------------------------------------------|------------------------|----------------------------------------------|------------------|
| and the second                                                           |                                                                                                    |                                                                   |                       |                                                                                                    |                        |                                              |                  |
| สถานะคำขอ<br>คำขอภู้ยืมเงินถูกปฏิเสธ                                     | เลขที่กำขอกู้ยืมเงิน<br>L2564001618200070                                                            | ลักษณะการให้กู้มีม<br>ลักษณะที่ 2 สาขาวิชาที่เ<br>ความต้องการหลัก | ป็น 🕑 ประวัติการกำ    | ายการ                                                                                                    |                        |                                              |                  |
| индиа<br>(F)                                                             | าขอกู้ยืมถูกป<br>ามที่กองทนก์                                                                        | ไฏ้เสธ สาเเ<br>ถ้าหนด                                             | งตุคุณสมบัต           | ไม่เป็นไป                                                                                                    |                        |                                              |                  |
| -                                                                        | 9                                                                                                    |                                                                   |                       |                                                                                                    |                        |                                              |                  |
| ข้อมูลการศึกษา                                                           |                                                                                                    |                                                                   |                       |                                                                                                    |                        |                                              |                  |
| ข้อมูลผู้กู้ยืมเงิน                                                      |                                                                                                    |                                                                   |                       |                                                                                                    |                        |                                              |                  |
| ชื่อ - นามสกูล<br>เลชประจำตัวประชาชน                                     | Con Tree                                                                                             | วัน เดือน ปีเกิด<br>อายุ                                          | 22 ກ.ສ. 2531<br>33 ປີ | 1 1 1 1 1 1 1 1 1 1 1 1 1 1 1 1 1 1 1                                                                                                    |                        |                                              |                  |
| ข้อมูลการติดต่อ                                                          |                                                                                                    |                                                                   |                       | and the second second s | 9                      |                                              |                  |
| เบอร์โทรศัพท์บ้าน<br>อีเมล                                               |                                                                                                    | เบอร์โทรศัพท์มือถือ                                               | •                     | สถานราชอ<br>คำขอภู้ยืมเงินได้รับการอนุมัติ<br>L256                                                                                                    | 54001618200066         | ลกษณะที่ 4 เรียนดีเพื่อสร้าง<br>ความเป็นเลิศ | 🕙 ประวัติการทำรา |
| รายละเอียดข้อมูลการศึกษา                                                 |                                                                                                    |                                                                   |                       |                                                                                                    |                        |                                              |                  |
| ปีการศึกษา<br>ระดับการศึกษา                                              | 2564<br>ปริญญาตรี                                                                                    | ภาคเรียน                                                          | 2                     | คำขอกู้ยืมได้                                                                                                    | <b>์รับการอนุมัติจ</b> | ากกองทุน                                     |                  |
| ชื่อสถามศึกษา<br>คณะ<br>สารรวิชา<br>หลักสูตร<br>เวลาการศึกษาตรมหลักสูตร  | คณะวิทยาศาสตร์และเทคโนโลยี<br>วิทยาศาสตร์และเทคโนโลยีการอาบ<br>หลักสูตรวิทยาศาสตรบัณฑิต สาขา<br>4 ปี | งาร<br>วิชาวิทยาศาสตร์และเทคโนโลยีการ                             | อาหาร                 |                                                                                                    |                        |                                              |                  |
| ชื่อ - นามสกุล<br>เกรดเอลี่ยยะสมของปีการศัก<br>หน้า/ระดับการศักษาก่อนหน้ | าก่อม 4.00                                                                                           | รพัสนักเรียน/นักศึกษา<br>ชั้นปีที่จะกู้                           | 258<br>ขั้นปีที่ 1    |                                                                                                    |                        |                                              |                  |
| ให้กู้ยืมเพื่อการศึกษาแข                                                 | บบดิจิทัล Digital                                                                                    | Student Lo                                                        | an Fund Sys           | tem (DSL)                                                                                                    |                        |                                              |                  |

การยื่นคำขอกู้ยืมเงิน และอนุมัติคำขอกู้ยืมเงิน : สถานศึกษาตรวจสอบคำขอกู้ยืมเงิน (กรณีกองทุนส่งคำขอกลับให้สถานศึกษาแก้ไข) โดย ผู้ตรวจสอบรายการ (Checker) 20/20

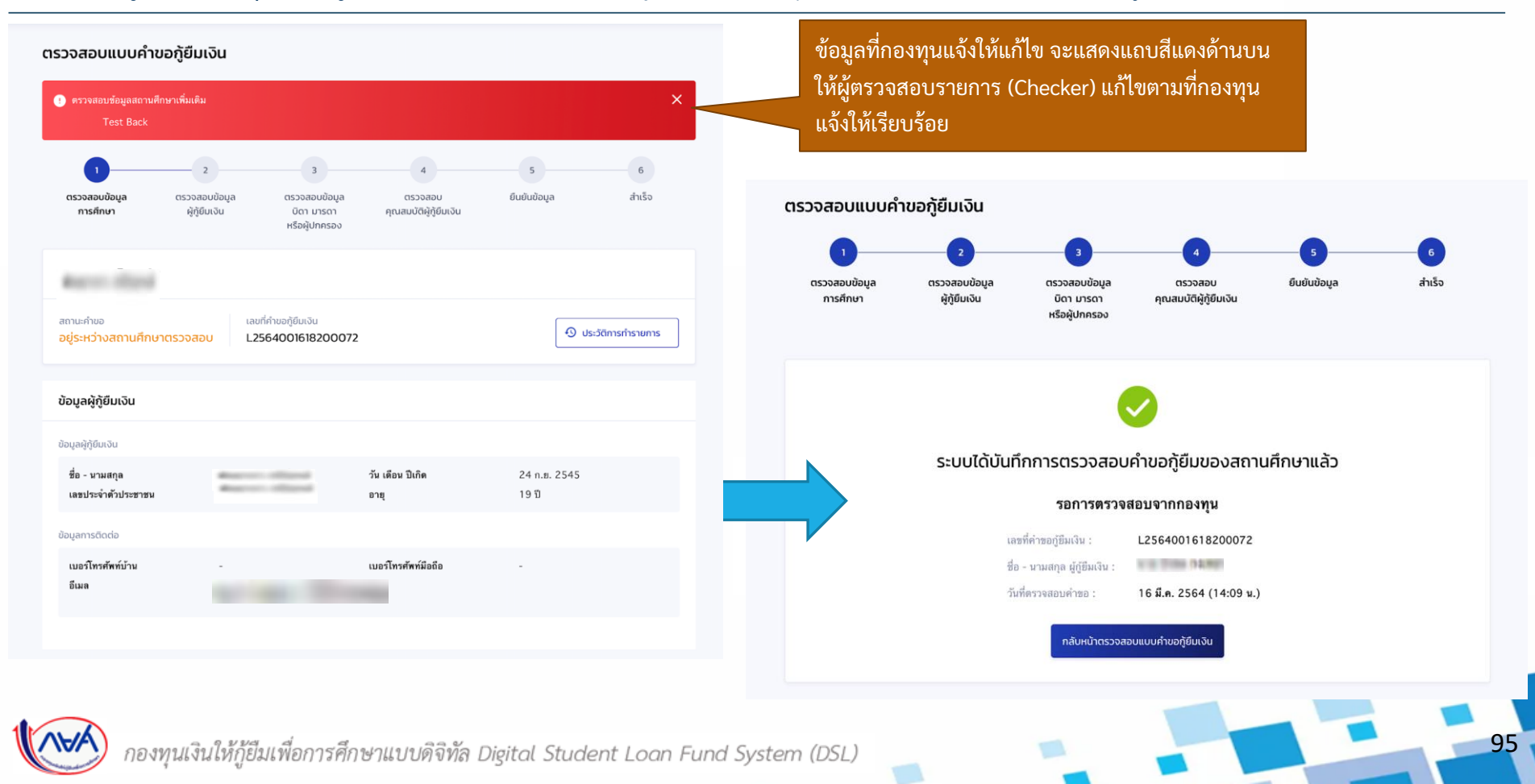